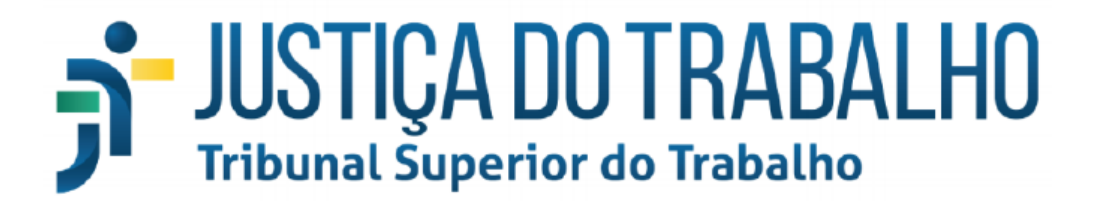

# Guia Prático - Manutenção de dependentes econômicos

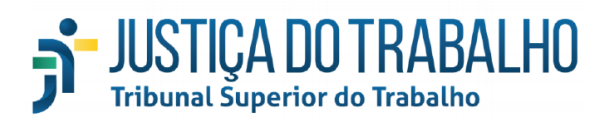

## Sumário

| 1. Acesso ao módulo de atualização cadastral | 2 |
|----------------------------------------------|---|
| 2. Login no módulo de atualização cadastral  | 3 |
| 3. Página principal                          | 3 |
| 4. Encaminhando a declaração de escolaridade | 4 |

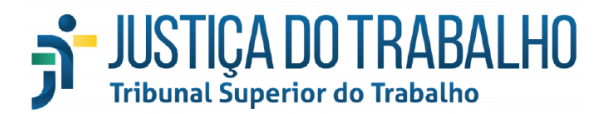

#### 1. Acesso ao módulo de atualização cadastral

Para acessar o sistema, utilize os *links* a seguir:

- Público interno: <u>http://aplicacao8.tst.jus.br/AtualizacaoCadastralServidor</u>
- Público externo: <u>http://aplicacao7.tst.jus.br/AtualizacaoCadastralServidor</u>

O referido módulo também poderá ser acessado por meio da página da intranet, conforme se segue: 1) Acesse a página inicial da intranet (<u>http://portalintranet.redetst/web/tst-intranet/inicio</u>) 2) Clique na aba "Servidor"

|           |          |          | Cir            | ntranet     |          |  |
|-----------|----------|----------|----------------|-------------|----------|--|
| Inicio    | Servidor | Noticias | Jurisprudência | Informática | Serviços |  |
| 1) Entrar |          |          |                |             |          |  |

3) No menu lateral esquerdo, clique em "Atualização Cadastral"

| Aniversariantes do mêsAtualização CadastralBanco de formuláriosBoletins InternosCertidões NegativasCódigo de Ética dos ServidoresDesenvolvimento de PessoasEnsino a DistânciaFériasLegislação de pessoalMural do servidorNúcleo SocioambientalOuvidoriaPagamentoProgramas e açõesProjetos e OportunidadesRestaurante                                                          |
|----------------------------------------------------------------------------------------------------|
| Atualização CadastralBanco de formuláriosBoletins InternosCertidões NegativasCódigo de Ética dos ServidoresDesenvolvimento de PessoasEnsino a DistânciaFériasLegislação de pessoalMural do servidorNúcleo SocioambientalOuvidoriaPagamentoProgramas e açõesProjetos e OportunidadesRestaurante                                                                                |
| Banco de formulários         Boletins Internos         Certidões Negativas         Código de Ética dos Servidores         Desenvolvimento de Pessoas         Ensino a Distância         Férias         Legislação de pessoal         Mural do servidor         Núcleo Socioambiental         Ouvidoria         Pagamento         Projetos e Oportunidades         Restaurante |
| Boletins Internos         Certidões Negativas         Código de Ética dos Servidores         Desenvolvimento de Pessoas         Ensino a Distância         Férias         Legislação de pessoal         Mural do servidor         Núcleo Socioambiental         Ouvidoria         Pagamento         Programas e ações         Projetos e Oportunidades         Restaurante    |
| Certidões Negativas<br>Código de Ética dos Servidores<br>Desenvolvimento de Pessoas<br>Ensino a Distância<br>Férias<br>Legislação de pessoal<br>Mural do servidor<br>Núcleo Socioambiental<br>Ouvidoria<br>Pagamento<br>Programas e ações<br>Projetos e Oportunidades<br>Restaurante                                                                                          |
| Código de Ética dos Servidores<br>Desenvolvimento de Pessoas<br>Ensino a Distância<br>Férias<br>Legislação de pessoal<br>Mural do servidor<br>Núcleo Socioambiental<br>Ouvidoria<br>Pagamento<br>Programas e ações<br>Projetos e Oportunidades<br>Restaurante                                                                                                    |
| Desenvolvimento de Pessoas<br>Ensino a Distância<br>Férias<br>Legislação de pessoal<br>Mural do servidor<br>Núcleo Socioambiental<br>Ouvidoria<br>Pagamento<br>Programas e ações<br>Projetos e Oportunidades<br>Restaurante                                                                                                    |
| Ensino a Distância<br>Férias<br>Legislação de pessoal<br>Mural do servidor<br>Núcleo Socioambiental<br>Ouvidoria<br>Pagamento<br>Programas e ações<br>Projetos e Oportunidades<br>Restaurante                                                                                                    |
| Férias<br>Legislação de pessoal<br>Mural do servidor<br>Núcleo Socioambiental<br>Ouvidoria<br>Pagamento<br>Programas e ações<br>Projetos e Oportunidades<br>Restaurante                                                                                                    |
| Legislação de pessoal<br>Mural do servidor<br>Núcleo Socioambiental<br>Ouvidoria<br>Pagamento<br>Programas e ações<br>Projetos e Oportunidades<br>Restaurante                                                                                                    |
| Mural do servidor<br>Núcleo Socioambiental<br>Ouvidoria<br>Pagamento<br>Programas e ações<br>Projetos e Oportunidades<br>Restaurante                                                                                                    |
| Núcleo Socioambiental<br>Ouvidoria<br>Pagamento<br>Programas e ações<br>Projetos e Oportunidades<br>Restaurante                                                                                                    |
| Ouvidoria<br>Pagamento<br>Programas e ações<br>Projetos e Oportunidades<br>Restaurante                                                                                                    |
| Pagamento<br>Programas e ações<br>Projetos e Oportunidades<br>Restaurante                                                                                                    |
| Programas e ações<br>Projetos e Oportunidades<br>Restaurante                                                                                                    |
| Projetos e Oportunidades<br>Restaurante                                                                                                    |
| Restaurante                                                                                                    |
|                                                                                                    |
| Seleção Interna                                                                                                    |
| Transporte                                                                                                    |
| TST-Saúde                                                                                                    |

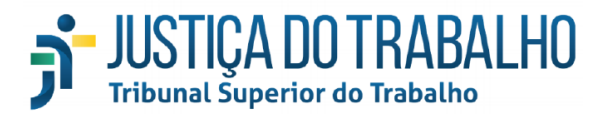

#### 2. Login no módulo de atualização cadastral

- 1) No campo "Usuário", digite o código começando com "C0";
- 2) No campo "Senha", digite a senha de rede (a utilizada para fazer o login no computador);
- 3) Clique em "Entrar".

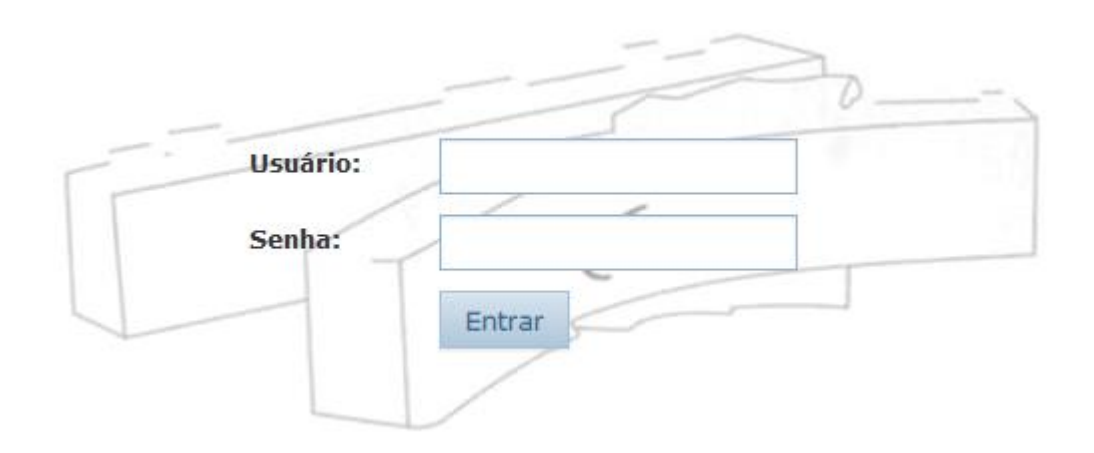

#### 3. Página principal

A tela inicial do módulo de atualização cadastral contém informações resumidas dos "Dados do Servidor" e, se houver, dos familiares cadastrados na Declaração de Família, contendo, inclusive, informação de em quais benefícios eles se encontram cadastrados, conforme exemplo abaixo:

| SIGLA     | SIGNIFICADO                                 |
|-----------|---------------------------------------------|
| I.R.      | Dedução no Imposto de Renda                 |
| PAMO      | Programa de Assistência Médico-Odontológica |
|           | (Dependência Econômica)                     |
| TST-Saúde | Plano de saúde TST-Saúde                    |

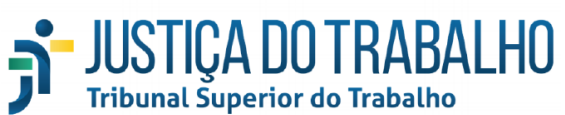

| 🔮 Declaração de Família            |                 |
|------------------------------------|-----------------|
| Nome do dependente  I.R  TST       | PAMO<br>F-Saúde |
| 1 Nome do dependente               |                 |
| 1 Nome do dependente               | DESATUALIZAD    |
| Nome do dependente     I.R     TSI | PAMO<br>C-Saúde |
| Nome do dependente  I.R  TST       | PAMO<br>T-Saúde |
| 1 Nome do dependente               | DESATUAL PAD    |
|                                    |                 |

### 4. Encaminhando a declaração de escolaridade

Informa-se que haverá a necessidade de encaminhar a declaração de escolaridade atualizada do dependente apenas se ele se enquadrar nos seguintes requisitos:

- ✓ Possuir entre 21 e 25 anos incompletos; e
- ✓ Estiver cadastrado no PAMO e/ou na Dedução no I.R.

Para encaminhar a declaração, clique no link "Atualizar" do quadro "Declaração de Família", conforme a figura abaixo:

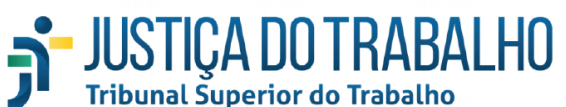

| 😫 Declaração de Família |                       |               |  |  |
|-------------------------|-----------------------|---------------|--|--|
| Y Nome do dependente    | I.R PAMO<br>TST-Saúde | DESATUALIZADO |  |  |
| 1 Nome do dependente    |                       |               |  |  |
| 1 Nome do dependente    |                       | DESATUALIZADO |  |  |
| Y Nome do dependente    | I.R PAMO<br>TST-Saúde | DESATUALIZADO |  |  |
| 1 Nome do dependente    | I.R PAMO<br>TST-Saúde | DESATUALIZADO |  |  |
| 1 Nome do dependente    |                       | DESATUALIZADO |  |  |
| ✓ Atualizar             |                       |               |  |  |

Na tela inicial, é possível verificar todas as informações dos dependentes cadastrados, incluindo a idade e os benefícios ativos. Para realizar o *upload* da declaração, siga os seguintes passos:

1) Clique no botão de editar dados, conforme figura abaixo:

|                                                                                  | Banafíaiaa                                 | Atualização Cadastral                         |                               |                                       |  |
|----------------------------------------------------------------------------------|--------------------------------------------|-----------------------------------------------|-------------------------------|---------------------------------------|--|
| Informações Cadastrais                                                           | Ativos                                     | Opções                                        | Situação                      | Descrição da Situação                 |  |
| Data de Nascimento :<br>CPF :<br>Nome da mãe :<br>Parentesco :<br>Estado Civil : | Clique<br>I.R car<br>PAMO<br>TST-<br>Saúde | para editar as inform<br>dastrais do dependen | ações<br>te.<br>DESATUALIZADO | Necessária atualização ou confirmação |  |

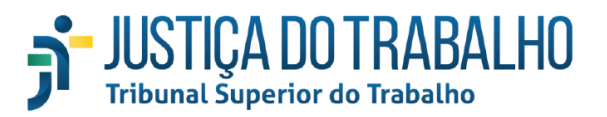

2) Na tela de edição dos dados do dependente, no quadro "Declaração de escolaridade – dependente de 21 a 25 anos", clique em "Escolher arquivo":

Obs.: O referido quadro não será exibido para os dependentes que não estão cadastrados no PAMO, I.R. e/ou não tiverem idade entre 21 e 24 anos incompletos.

| Declaração de escolaridade - dependente de 21 a 24 anos                                                                                                    |  |  |  |  |
|----------------------------------------------------------------------------------------------------|--|--|--|--|
| Os filhos e enteados com idade entre 21 (vinte e um) e 24 (vinte e quatro) anos poderão ser mantidos como dependentes econômicos do(a) servidor(a) para fins de Programa de Assistência Médico-Odontológica (PAMO) e<br>da Dedução do Imposto de Renda (IR) desde que estejam cursando ensino médio ou superior, em estabelecimento oficialmente reconhecido pelo Ministério da Educação. Tal situação deverá ser atestada por meio da<br>declaração de escolaridade atualizada e deverá ser apresentada até os meses de março (1º semestre) e agosto (2º semestre).<br>Fontes: ATO Nº 115/SRLP.SERH.GDGCA.GP, DE 22 DE MARÇO DE 2004 e DECRETO Nº 3.000, DE 26 DE MARÇO DE 1999. |  |  |  |  |
| Declaração de escolaridade atualizada           Escolher arquivo         Nenhum arquivo selecionado                                                                                                    |  |  |  |  |

3) Localize a digitalização da declaração e clique em "abrir".

Obs.: Informa-se que a declaração deverá ser digitalizada, de forma legível, em formato PDF e que não serão aceitas fotos do documento.

4) Por fim, clique em "Salvar dados", confira os dados do dependente e confirme.

Na tela da atualização cadastral dos dependentes, no campo "Descrição da Situação", constará que o documento se encontra pendente de homologação pela Coordenadoria de Informações Funcionais – CIF. Caso a declaração esteja de acordo com o solicitado, o servidor receberá um correio eletrônico com a informação da confirmação de recebimento pela CIF.